## Download & Install Google Chrome

## How to install Chrome

## Windows

- 1. Visit https://www.google.com/chrome/
  - a. Click 'Download Chrome'
- 2. If prompted, click **Run** or **Save**.
  - a. If you choose Save, to start installation, either:
    - i. Double-click the download.
    - ii. Click Open file.
- 3. If you're asked, "Do you want to allow this app to make changes to your device," click Yes.
- 4. Start Chrome:
  - a. Windows 10 and up: A Chrome window opens after everything is done. You can <u>make</u> <u>Chrome your default browser.</u>

## Mac

To use Chrome on Mac, you need macOS Catalina 10.15 and up.

- 1. Visit https://www.google.com/chrome/
  - a. Click 'Download Chrome'
- 2. Open the file called "googlechrome.dmg."
- 3. In the window that opens, find Chrome.
- 4. Drag Chrome to the Applications folder.
  - a. You might be asked to enter the admin password.
  - b. If you don't know the admin password, drag Chrome to a place on your computer where you can make edits, like your desktop.
- 5. Open Chrome.
- 6. Open Finder.
- 7. In the sidebar, to the right of Google Chrome, click Eject.